## Roteiro para calcular área de parcelas de distribuição uniforme não calculada pelo script do R.

Para calcularmos a área das parcelas de distribuição uniforme, devemos baixa o programa QGis no seguinte site (<u>http://www.qgis.org/en/site/forusers/download.html</u>). Recomendamos instalar a versão 2.14, que é uma versão com menos problemas. Ao baixar o arquivo **QGis-OSGeo4W-2.14.16-1-Setup-x86\_64.exe** dê dois cliques sobre o arquivo e espero o programa ser instalado no seu computador.

Após instalar o programa, siga os passos abaixo:

1 – Ao verificar o arquivo resumo\_parcelas.csv, e notar que algumas parcelas não tiveram as áreas das faixas calculadas, apresentarão NA. O cálculo das faixas podem ser feito pelo programa QGis. Para isso, ao pedir os cálculos de área da parcela, a função make\_shape deve estar TRUE.

2 – Após verificar quais parcelas e quais faixas não tiveram a área calculada, abra o arquivo check\_linha.pdf e veja quais os segmentos das parcelas foram excluídos, tanto pelo usuário e pela condição imposta (segmentos que formam ângulo menor ou igual a 70°, o próximo segmento é excluído).

**3- 1°** Recomendamos criar uma pasta para trabalhar com as parcelas sem área calculada, copie os arquivos **.shp**; **.prj**; **.shx** e **.dbf** das parcelas. Para abrir o shapefile das parcelas clique em **Camada** e depois em **Adicionar camada** em seguida **Vetorial**. Ao clicar em **Vetorial**, abrira uma caixa **Adicionar camada vetorial**. Em **Tipo de fonte** selecione **Arquivo** e em **Fonte** clique em **Buscar** e procure pela pasta criada e a parcela que trabalhará, aqui usaremos como exemplo uma parcela da Reserva Ducke a LO 2 5500 que foi codificada como DCK\_LO2\_5500\_linha.

2° Faça a reprojeção do shapefile, (A) na Barra de Menu clique em Processar e em seguida Caixa de Ferramentas. Aparecerá uma janela chamada Caixa de ferramentas de Processamento, em *Buscar...* digite reproject e selecione *Reproject layer* (B).

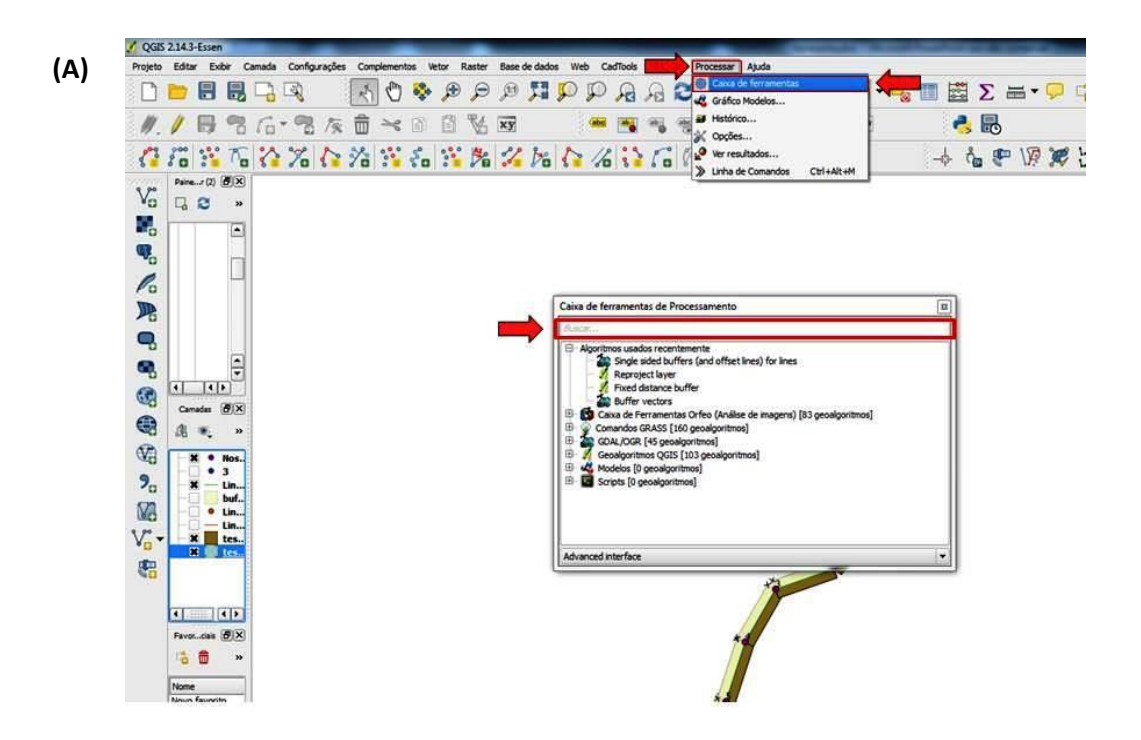

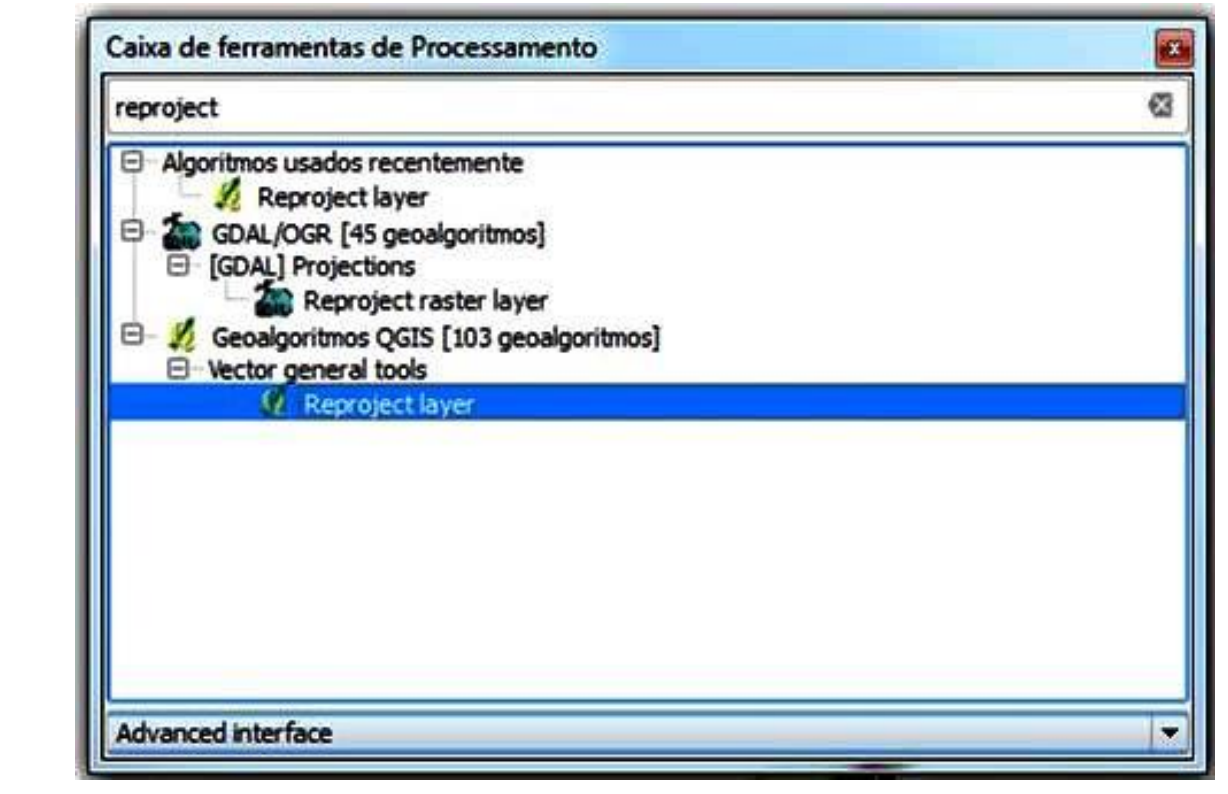

(B)

**3°** Após abrir o **Reproject layer**, selecione o shapefile **DCK\_LO2\_5500\_linha**, que não teve a área calculada, em **Camada de entrada.** Logo abaixo em **SRC destino** escolha a nova projeção que você quer salvar o seu novo shape e clique em **Run**.

| Reproject layer                   | and the Party of the Party of t | 2 ×      |
|-----------------------------------|----------------------------------------------------------------------------------------------------|----------|
| Parâmetros Log Ajuda              |                                                                                                    |          |
| Camada de entrada                 |                                                                                                    |          |
| DCK_LO2_5500_linha [USER: 100000] |                                                                                                    |          |
| SRC destino                       |                                                                                                    |          |
| EPSG:3395                         |                                                                                                    | (ii)     |
| Reprojetado(a)                    |                                                                                                    | <u> </u> |
| [Salvar em arquivo temporário]    |                                                                                                    |          |
|                                   |                                                                                                    |          |
|                                   | 0%                                                                                                    |          |
|                                   |                                                                                                    |          |

Na janela de **Camadas** aparecerá um shapefile com o nome de **Reprojetado (a).** *E posteriormente pode salvar o shapefile* **Reprojetado (a)** no local e com nome desejado, neste caso daremos o nome de **RE\_DCK\_LO2\_5500** 

4° Clique sobre o shapefile **RE\_DCK\_LO2\_5500** na janela **Camadas** e selecione **Propriedades**.

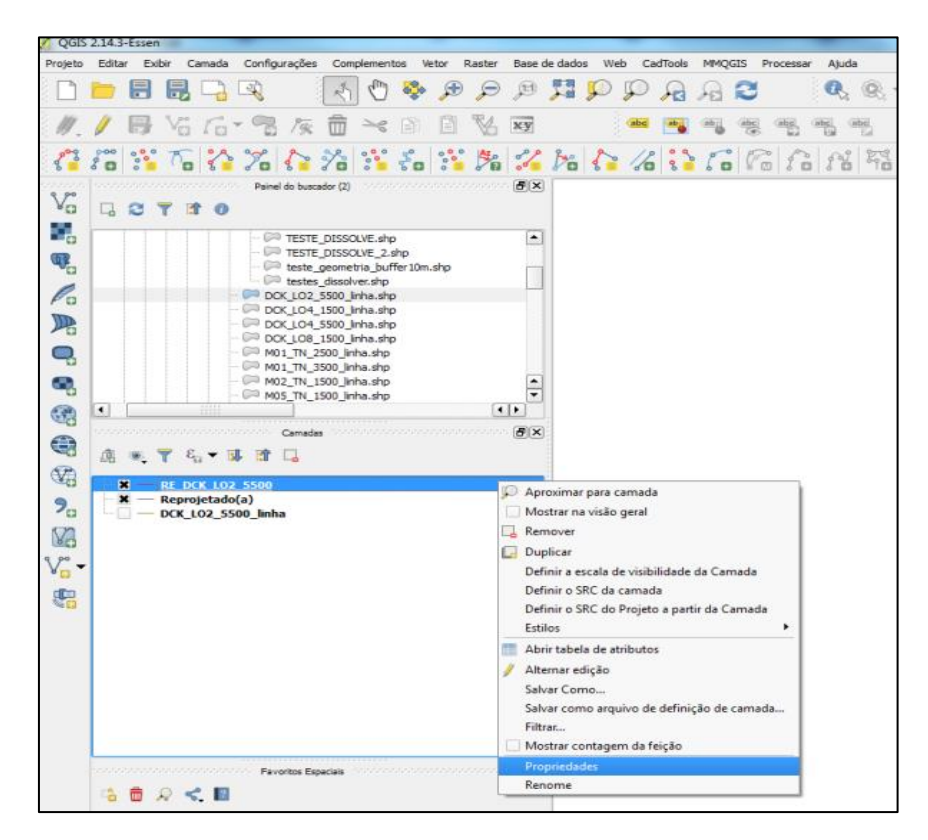

Abrirá uma janela Propriedades da camada e depois selecione **Rótulos** e depois selecione **Mostrar rótulos para as camadas.** 

| Geral                   | Não rotular                                                                                         | ião rotular 👻                                              |                          |     |  |  |  |  |  |
|-------------------------|----------------------------------------------------------------------------------------------------|------------------------------------------------------------|--------------------------|-----|--|--|--|--|--|
| Estilo<br>Rótulos       | Não rotular<br>Mostrar rótulos pa<br>Rótulo baseado er<br>Não deixar que ou<br>O texto ficará assim | ra as camadas<br>n regra<br>itros rótulos de cubram as fei | ções nesta camada        | 3 1 |  |  |  |  |  |
| Renderização<br>Mostrar | O tauta ferri arrin                                                                                 |                                                            | (a) -0                   |     |  |  |  |  |  |
|                         | C texto ricara assim                                                                                |                                                            |                          |     |  |  |  |  |  |
| Ações<br>Uniões         | +ab<br>< c Formatar<br>abb Buffer                                                                   | Desenhar fundo                                             |                          |     |  |  |  |  |  |
| Diagramae               | Fundo                                                                                               | Formato                                                    | Retângulo                | €,  |  |  |  |  |  |
| Metadados               | Sombra                                                                                              | Tamanho do caracter                                        | e Buffer                 |     |  |  |  |  |  |
| Variáveis               |                                                                                                    | Tamanho de Y                                               | 0,0000                   |     |  |  |  |  |  |
|                         |                                                                                                    |                                                            | Milmetro                 | • 🖶 |  |  |  |  |  |
|                         |                                                                                                    | Rotação                                                    | Sincronizar com o rótulo |     |  |  |  |  |  |
|                         |                                                                                                    |                                                            | 0,00°                    | ÷ 🖶 |  |  |  |  |  |
|                         |                                                                                                    | Deslocamento X,Y                                           | 0,0000                   |     |  |  |  |  |  |
|                         |                                                                                                    |                                                            | Milmetro                 | • 🖶 |  |  |  |  |  |
|                         |                                                                                                    | Raio X,Y                                                   | 0,0000                   |     |  |  |  |  |  |
|                         |                                                                                                    |                                                            |                          |     |  |  |  |  |  |

Em **Rotular com,** selecione **seg\_id.** Os números dos segmentos aparecerão para facilitar a visualização de qual segmentos devemos apagar das parcelas

| 🕺 Propriedades da camada     | - RE_DCK_LO2_5500   R       | ótulos                  |                          |                   |                 | 8 ×      |  |  |
|------------------------------|-----------------------------|-------------------------|--------------------------|-------------------|-----------------|----------|--|--|
| 🔀 Geral                      | 🛲 Mostrar rótulos par       | a as camadas            | -                        |                   |                 |          |  |  |
| 😽 Estio                      | Rótular com 123 seg_i       | tótular com 123 seg_jd  |                          |                   |                 |          |  |  |
| abc Rótulos                  | ▼ Texto/buffer de           | Texto/buffer de amostra |                          |                   |                 |          |  |  |
| Campos                       | O texto ficará assim        |                         |                          |                   |                 | <u> </u> |  |  |
| 🞸 Renderização               |                             |                         |                          |                   |                 | ÷        |  |  |
| 🤛 Mostrar                    | O texto ficará assim        |                         |                          | ( <b>*</b> ) -(7= |                 | E I      |  |  |
| 💭 Ações                      | abo Texto                   | Fundo                   |                          |                   |                 |          |  |  |
| 📢 Uniões                     | Buffer                      | 🗌 Desenhar fundo 🛛 🚍    |                          |                   |                 | 8        |  |  |
| Diagramas                    | Fundo                       | Formato                 | Retângulo                | w                 |                 | 6        |  |  |
| Matadadas                    | Sombra<br>Sombra<br>Posição | Tamanho do caractere    | Buffer                   |                   |                 | - 6      |  |  |
|                              | 🖌 Renderizar                | Tamanho X               | 0,0000                   |                   |                 |          |  |  |
| <ul> <li>variaves</li> </ul> |                             | Tamanho de Y            | 0,0000                   |                   |                 | ÷ 😔      |  |  |
|                              |                             |                         | Milmetro                 |                   |                 | - 6      |  |  |
|                              |                             | Rotação                 | Sincronizar com o rótulo |                   |                 | • 🗣 🕺    |  |  |
|                              |                             |                         | 0,00°                    |                   |                 | ÷ 🖶      |  |  |
|                              |                             | Deslocamento X,Y        | 0,0000                   | × 0,0000          |                 | ÷ 🕀      |  |  |
|                              |                             |                         | Milmetro                 |                   |                 | - 6      |  |  |
|                              |                             | Raio X,Y                | 0,0000                   | • 0,0000          |                 | ÷ 😔      |  |  |
|                              |                             |                         | Mlimetro                 |                   |                 | • 🗣      |  |  |
|                              |                             | Transparência           | 0                        |                   | 0 %             | ÷ 🖶      |  |  |
|                              |                             | Modo de mistura         | Normal                   |                   |                 |          |  |  |
|                              |                             | Cor do preenchimento    |                          |                   |                 | €.       |  |  |
|                              | Estilo •                    |                         |                          | Ск                | Cancelar Aplica | r Ajuda  |  |  |

Abaixo, figura com a Linha central com os números dos segmentos

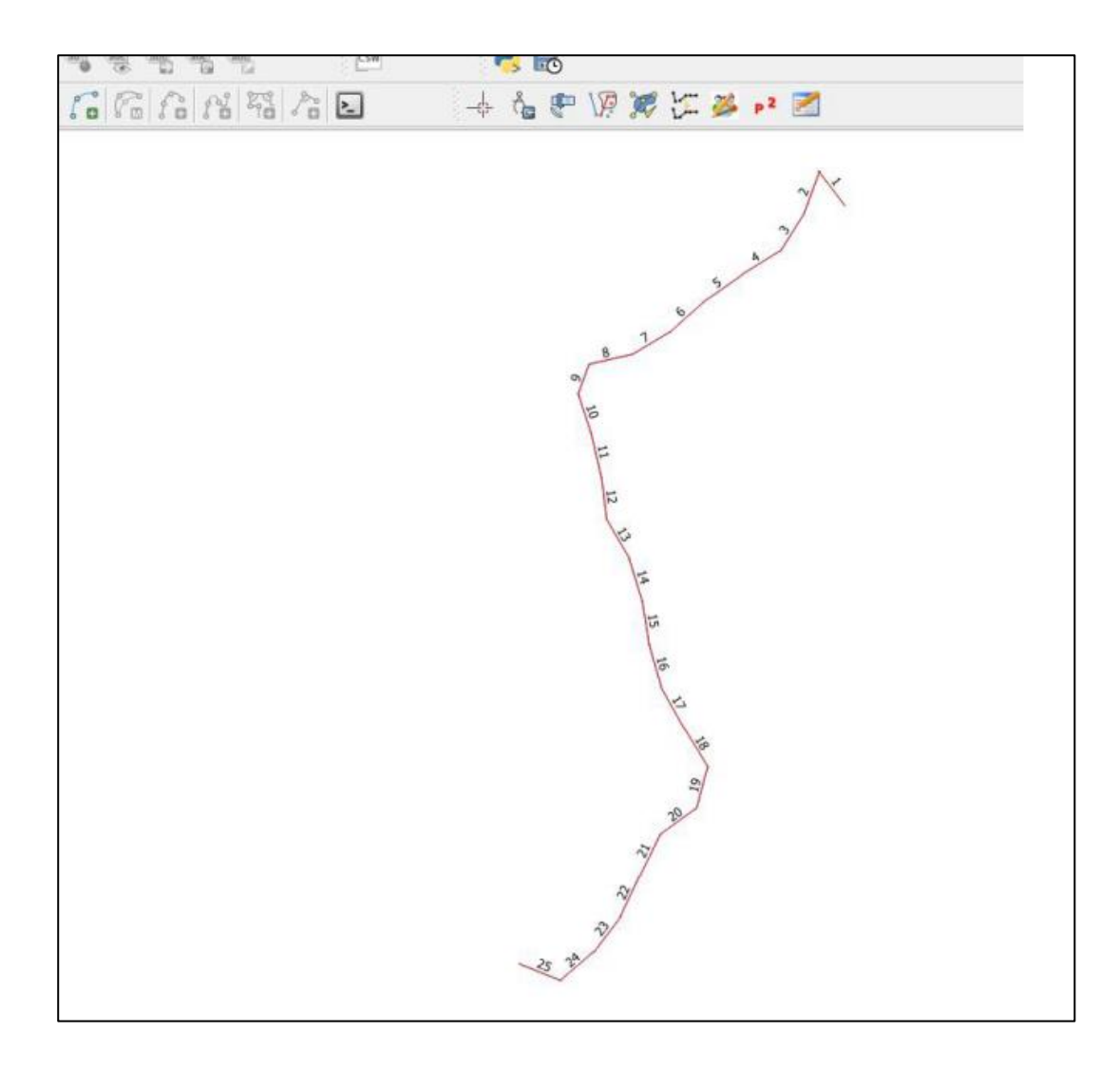

**5°** Para apagar os segmentos, clique com o botão direito sobre o shapefile **RE\_DCK\_LO2\_5500** e depois clique em **Abrir tabela de atributos.** 

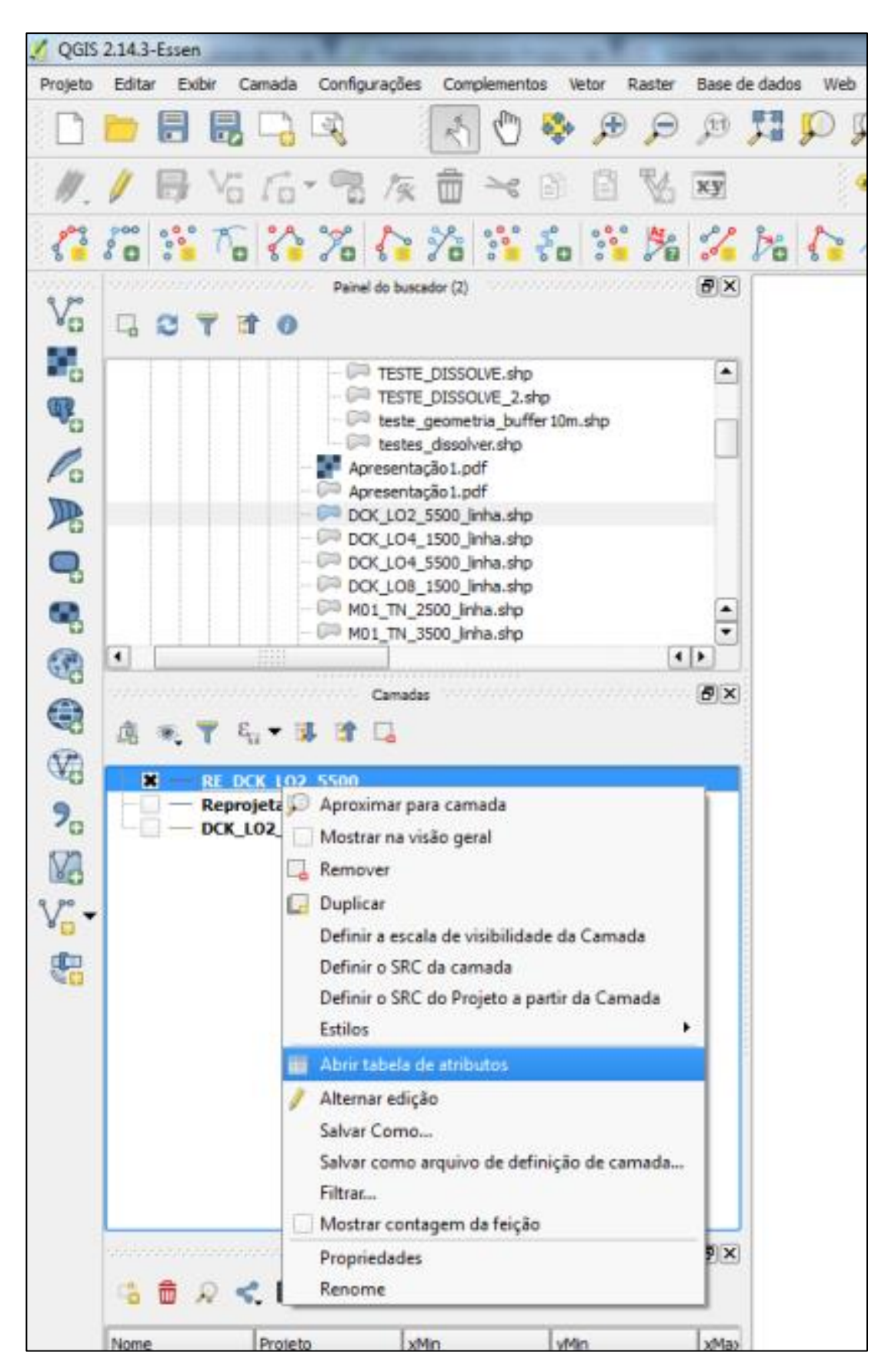

| //     | 1 C 🖪 | 💼 🗧    | 🖸 😼 🖪        | 💸 🗭 👔          |                | 00-00          |                 | 5                                       |
|--------|-------|--------|--------------|----------------|----------------|----------------|-----------------|-----------------------------------------|
| 123 id | 3 = ▼ |        |              |                |                | -              | Atualizar Todos | Atualizar Selecion                      |
|        | id    | seg_id | plot_id      | segment        | coord_x        | coord_y        | azimute         | rmv_trl                                 |
|        | 1     | 1      | DCK_LO2_5500 | 9.43000000000  | 0.00000000000  | 0.00000000000  | 323.0000000000  | 0.000000000000                          |
|        | 2     | 2      | DCK_LO2_5500 | 9.869999999999 | -0.00005098043 | 0.000067653317 | 200.000000000   | 0.0000000000000                         |
|        | 3     | 3      | DCK_LO2_5500 | 9.869999999999 | -0.00008130520 | -0.00001566332 | 212.0000000000  | 0.000000000000                          |
|        | 4     | 4      | DCK_LO2_5500 | 10.03999999999 | -0.00012828982 | -0.00009085442 | 238.000000000   | 0.000000000000                          |
| 1      | 5     | 5      | DCK_LO2_5500 | 10.1000000000  | -0.00020477600 | -0.00013864829 | 235.0000000000  | 0.000000000000                          |
| 1      | 6     | 6      | DCK_LO2_5500 | 10.0000000000  | -0.00027909754 | -0.00019068879 | 228.0000000000  | 0.0000000000000                         |
|        | 7     | 7      | DCK_LO2_5500 | 9.93000000000  | -0.00034585537 | -0.00025079781 | 239,0000000000  | 0.000000000000                          |
| 1      | 8     | 8      | DCK_LO2_5500 | 9.470000000000 | -0.00042231702 | -0.00029674060 | 257.0000000000  | 0.000000000000                          |
|        | 9     | 9      | DCK_LO2_5500 | 6.98000000000  | -0.00050520712 | -0.00031587729 | 200.000000000   | 0.000000000000                          |
|        | 10    | 10     | DCK_LO2_5500 | 9,119999999999 | -0.00052665261 | -0.00037479828 | 162.0000000000  | 0.0000000000000                         |
|        | 11    | 11     | DCK_LO2_5500 | 9.92000000000  | -0.00050133597 | -0.00045271488 | 167.0000000000  | 0.000000000000                          |
| L      | 12    | 12     | DCK_LO2_5500 | 9,66000000000  | -0.00048128994 | -0.00053954379 | 173.000000000   | 0.0000000000000                         |
| 2      | 13    | 13     | DCK_LO2_5500 | 10.0000000000  | -0.00047071445 | -0.00062567423 | 150.000000000   | 0.000000000000                          |
|        | 14    | 14     | DCK_LO2_5500 | 9.76000000000  | -0.00042579869 | -0.00070347061 | 163.000000000   | 0.0000000000000000000000000000000000000 |
|        | 15    | 15     | DCK_LO2_5500 | 9.900000000000 | -0.00040016483 | -0.00078731518 | 171.0000000000  | 0.00000000000                           |

Com a tabela de atributos aberta, clique sobre o ícone Alternar modo de edição.

Selecione os segmentos a serem apagados, caso tenha mais de um segmento, use a tecla Ctrl, após selecionar os segmentos clique sobre o ícone **Excluir feição selecionada**.

| ד 🎉 | abela de atributo -  | RE_DCK_LO2_550 | 0 :: Total de Feiçõe | s: 25, filtrado: 25, s | elecionado: 1  |                | 1. 1            |                       |
|-----|----------------------|----------------|----------------------|------------------------|----------------|----------------|-----------------|-----------------------|
|     | ] 🕞 😂 [ 🖪            | 💼 🗧            | 🔊 😼 🛅                | 🌺 💭 📄                  | i [ 16         |                |                 | 2 ?                   |
| 123 | id ▼ = €             | Excluir feição | selecionada (DEL)    | 1                      |                | -              | Atualizar Todos | Atualizar Selecionado |
|     | id                   | seg_id         | plot_id              | segment                | coord_x        | coord_y        | azimute         | rmv_trl 📤             |
| 0   | 1                    | 1              | DCK_LO2_5500         | 9.430000000000         | 0.00000000000  | 0.00000000000  | 323.0000000000  | 0.00000000000         |
| 1   | 2                    | 2              | DCK_LO2_5500         | 9.8699999999999        | -0.00005098043 | 0.000067653317 | 200.0000000000  | 0.00000000000         |
| 2   | 3                    | 3              | DCK_LO2_5500         | 9.8699999999999        | -0.00008130520 | -0.00001566332 | 212.0000000000  | 0.00000000000         |
| 3   | 4                    | 4              | DCK_LO2_5500         | 10.03999999999         | -0.00012828982 | -0.00009085442 | 238.000000000   | 0.0000000000          |
| 4   | 5                    | 5              | DCK_LO2_5500         | 10.1000000000          | -0.00020477600 | -0.00013864829 | 235.000000000   | 0.0000000000          |
| 5   | 6                    | 6              | DCK_LO2_5500         | 10.0000000000          | -0.00027909754 | -0.00019068879 | 228.000000000   | 0.00000000000         |
| 6   | 7                    | 7              | DCK_LO2_5500         | 9.93000000000          | -0.00034585537 | -0.00025079781 | 239.000000000   | 0.00000000000         |
| 7   | 8                    | 8              | DCK_LO2_5500         | 9.47000000000          | -0.00042231702 | -0.00029674060 | 257.0000000000  | 0.00000000000         |
| 8   | 9                    | 9              | DCK_LO2_5500         | 6.98000000000          | -0.00050520712 | -0.00031587729 | 200.000000000   | 0.00000000000         |
| 9   | 10                   | 10             | DCK_LO2_5500         | 9.1199999999999        | -0.00052665261 | -0.00037479828 | 162.000000000   | 0.00000000000         |
| 10  | 11                   | 11             | DCK_LO2_5500         | 9.920000000000         | -0.00050133597 | -0.00045271488 | 167.0000000000  | 0.00000000000         |
| 11  | 12                   | 12             | DCK_LO2_5500         | 9.66000000000          | -0.00048128994 | -0.00053954379 | 173.000000000   | 0.00000000000         |
| 12  | 13                   | 13             | DCK_LO2_5500         | 10.0000000000          | -0.00047071445 | -0.00062567423 | 150.000000000   | 0.00000000000         |
| 13  | 14                   | 14             | DCK_LO2_5500         | 9.76000000000          | -0.00042579869 | -0.00070347061 | 163.000000000   | 0.0000000000          |
| Ŧ   | 15                   | 15             | DCK_LO2_5500         | 9.90000000000          | -0.00040016483 | -0.00078731518 | 171.000000000   | 0.00000000000 ▼       |
| -   | Mostrar todas as fei | ções           |                      |                        |                |                |                 |                       |

6° Após apagar os segmentos da linha central, faremos uma nova linha central passando sobre a linha central antiga. Na Barra de Menu, clique em **Camada** e depois **Criar nova camada** e depois **Shapefile.** 

| 💋 QGIS 2.14.3-Essen                                             |                             |                                                   |
|-----------------------------------------------------------------|-----------------------------|---------------------------------------------------|
| Projeto Editar Exibir Camada Configurações Complementos V       | letor Raster                | Base de dados Web CadTools MMQGIS Processar Ajuda |
| 🕴 🕞 🔲 🔲 Criar nova camada                                       |                             | • V Shapefile Ctrl+Shift+N 🔐                      |
| Adicionar camada                                                |                             | SpatiaLite                                        |
| Incorporar camadas e grupos                                     |                             | 🖏 Temporária de rascunho                          |
| Adicionar a partir de Arquivo de Definição d                    | le Camada                   | 🖓 Camada GPX                                      |
| Copiar estilo                                                   | _                           | 1 × 10 ° ° 20 20 001                              |
| Projeto Editar Evibir Camada Configurações Complementos Vetor P | acter Base de               | dados Web Cadībols MMOGIS Processar Atuda         |
|                                                                 |                             |                                                   |
| // 日本后-名友前六日日(                                                  | Nous cama                   | nda chanafila                                     |
|                                                                 | Nova cama                   | and singheme                                      |
| si sa 📬 a si Za si Za : i sa ii                                 | Тіро                        |                                                   |
| Painel do buscador (2)                                          | O Ponto                     | Linha     O Poligono                              |
|                                                                 | Codificação de              | e arquivo System 💌                                |
| TESTE_DISSOLVE.shp                                              | SRC seleciona               | ado (EPSG: 31980, SIRGAS 2000 / UTM zone 205)     |
| Este_geometria_buffer 10m.shp                                   | SRC seleciona               | ado (EPSG: 31980, SIRGAS 2000 / UTM zone 20S)     |
| lestes_dissolver.shp                                            | EPSG:31980                  | - SIRGAS 2000 / UTM zone 20S                      |
| Apresentação 1.pdf                                              | EPSG:4326 -<br>EPSG:31981 - | WGS 84<br>- SIRGAS 2000 / UTM zone 21S            |
| DCK_LO2_5500_linha.shp                                          | EPSG: 32720                 | - WGS 84 / UTM zone 205                           |
| DCK_LO4_IS00_inha.shp     DCK_LO4_5500_inha.shp                 | Compriment                  | to 80 Precisão                                    |
| CCK_LO8_1500_linha.shp                                          |                             | Adicionar campos à lista                          |
|                                                                 |                             |                                                   |
|                                                                 | Lista de ca                 | impos                                             |
| Camadas                                                         | Nome                        | Tipo Comprimento Precisão                         |
|                                                                 | id                          | Integer 10                                        |
|                                                                 |                             |                                                   |
| Reprojetado(a)                                                  |                             |                                                   |
| 70 DCK_L02_5500_linha                                           |                             |                                                   |
| SS .                                                            |                             |                                                   |
| 9.90_                                                           |                             |                                                   |
| 80                                                              | •                           |                                                   |
| <b>8</b>                                                        |                             | Remover campo                                     |
|                                                                 |                             | OK Cancelar Ajuda                                 |
|                                                                 | L                           |                                                   |
|                                                                 |                             |                                                   |

Crie um shapefile de Linha, selecione a sua projeção e dê OK. Coloque o nome do shapefile, que no nosso caso será DCK\_LO2\_5500\_LO2 e salve em sua pasta de trabalho.

Para que a nova Linha Central seja igual a anterior, porém sem os segmentos retirados, clique em **Configurações** e depois **Opções de Aderência**.

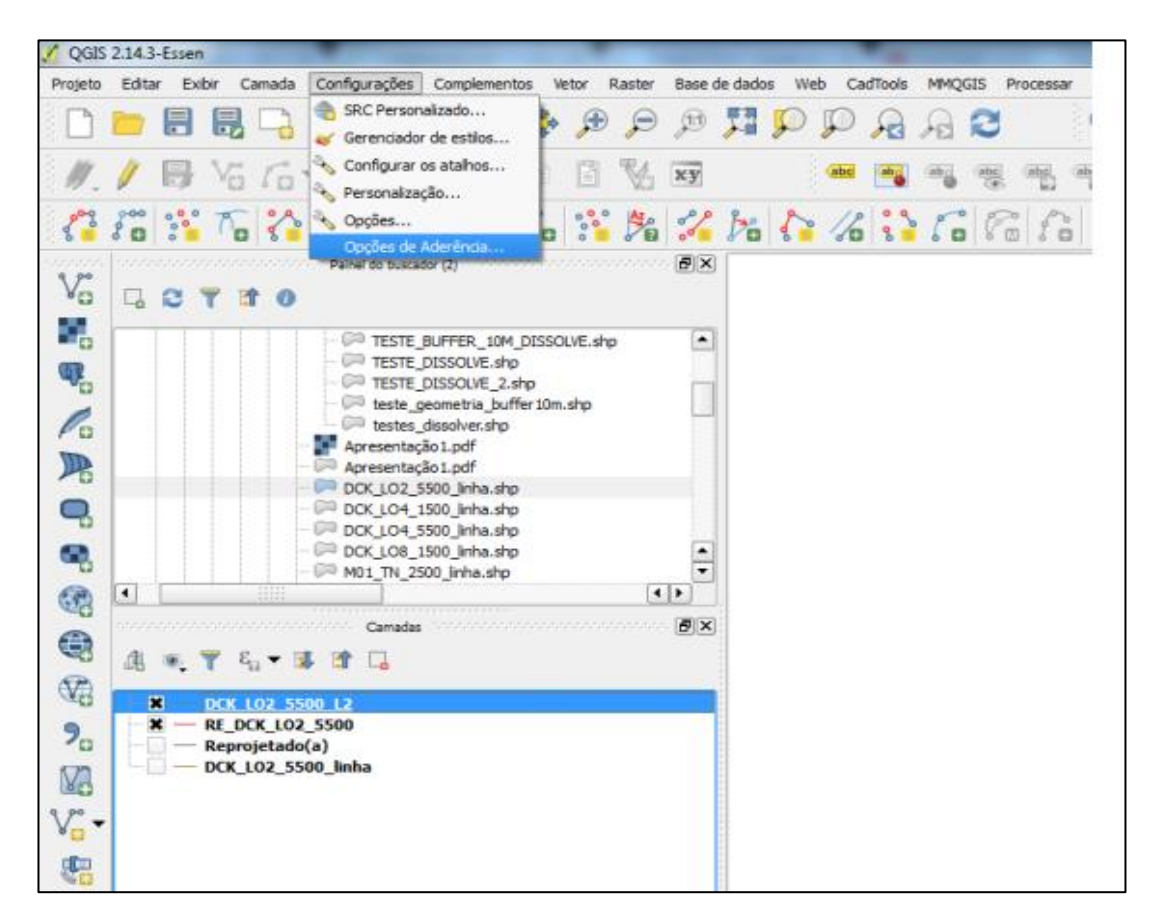

Após abrir **Opões de aderência**, vá em **Modo de aderência** selecione **Avançado**. Selecione o shapefile da parcela e em **Modo**, seleciono **ao vértice**; em **Tolerância**, selecione **5** e em **Unidades**, selecione **Unidades do mapa**.

| 2 | Camada             | Modo                  |   | Tolerância |          | Unidades         |   | Evitar intersecções |
|---|--------------------|-----------------------|---|------------|----------|------------------|---|---------------------|
|   | DCK_LO2_5500_linha | ao vértice e segmento | - | 0,00000    | \$       | Unidades do mapa | - |                     |
|   | Reprojetado(a)     | ao vértice e segmento | • | 0,00000    | \$       | Unidades do mapa | - |                     |
|   | RE_DCK_LO2_5500    | ao vértice            | • | 5,00000    | <b>‡</b> | Unidades do mapa | - |                     |
|   | DCK_LO2_5500_L2    | ao vértice e segmento | - | 0,00000    | \$       | Unidades do mapa | - |                     |
|   |                    |                       |   |            |          |                  |   |                     |

Após realizar esse passo a passo, selecione o shapefile novo, DCK\_LO2\_5500\_LO2, clique com o botão direito sobre ele e selecione Alternar edição (1) e depois em Adicionar feição (2).

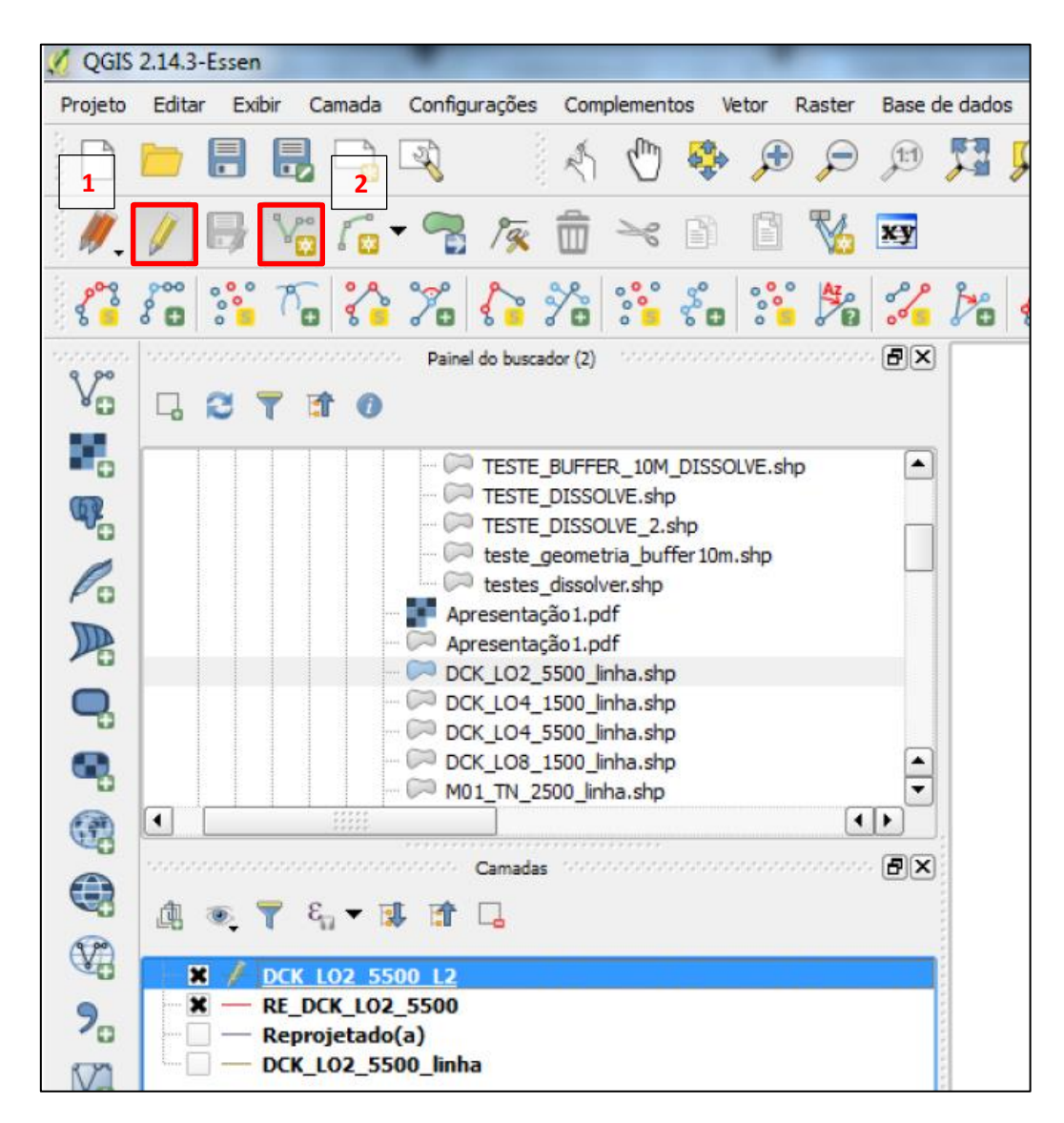

Quando a Linha Central tiver mais de um segmento, como a **RE\_DCK\_LO2\_5500**, no momento em que estiver fazendo a nova linha central e o segmento terminar e recomeça a alguns segmentos adiante, clique com o botão direto, clique em **OK** e vá para a outra parte da linha central e continue fazendo a nova linha central.

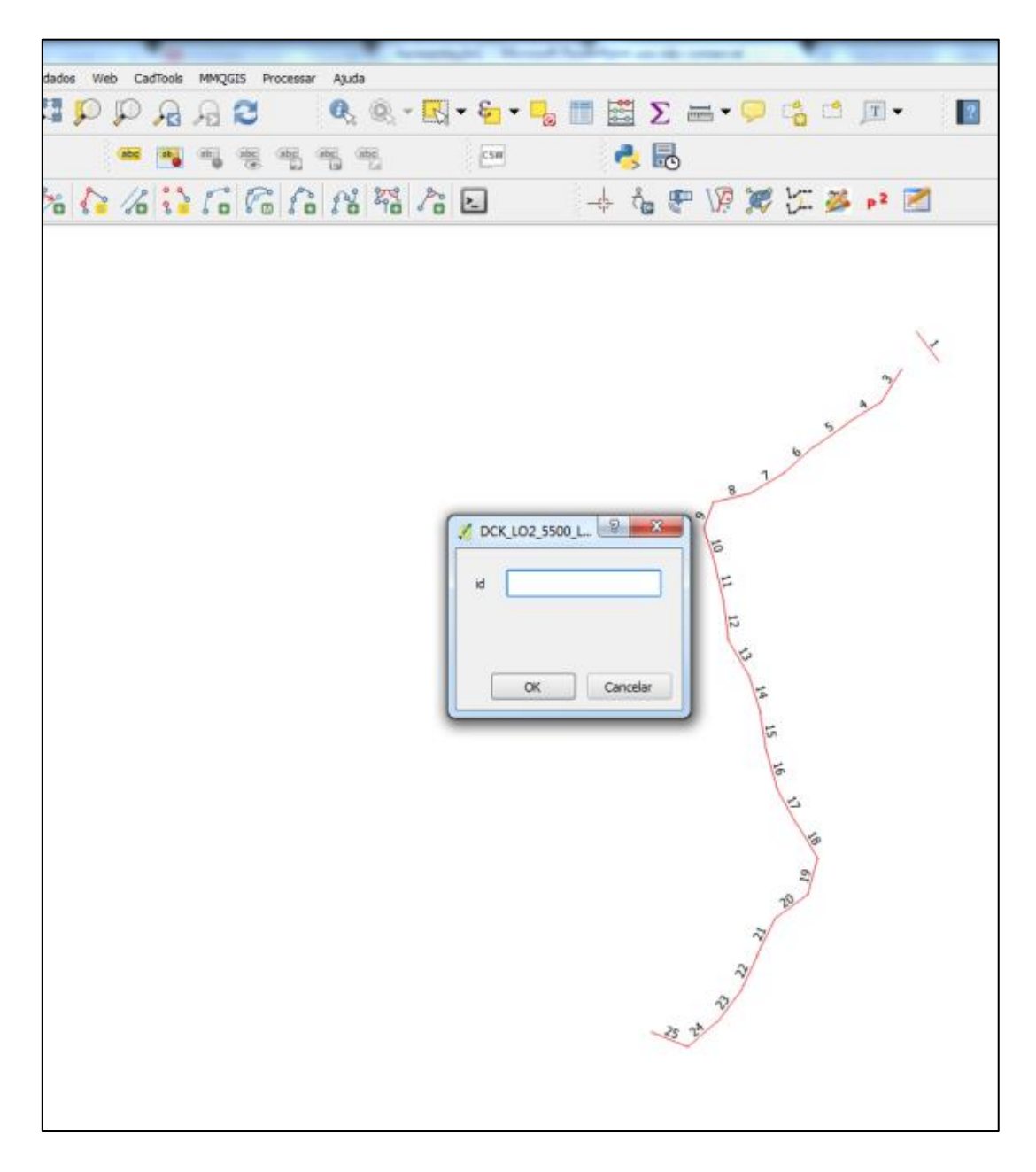

## Abaixo a linha DCK\_LO2\_5500\_LO2 pronta.

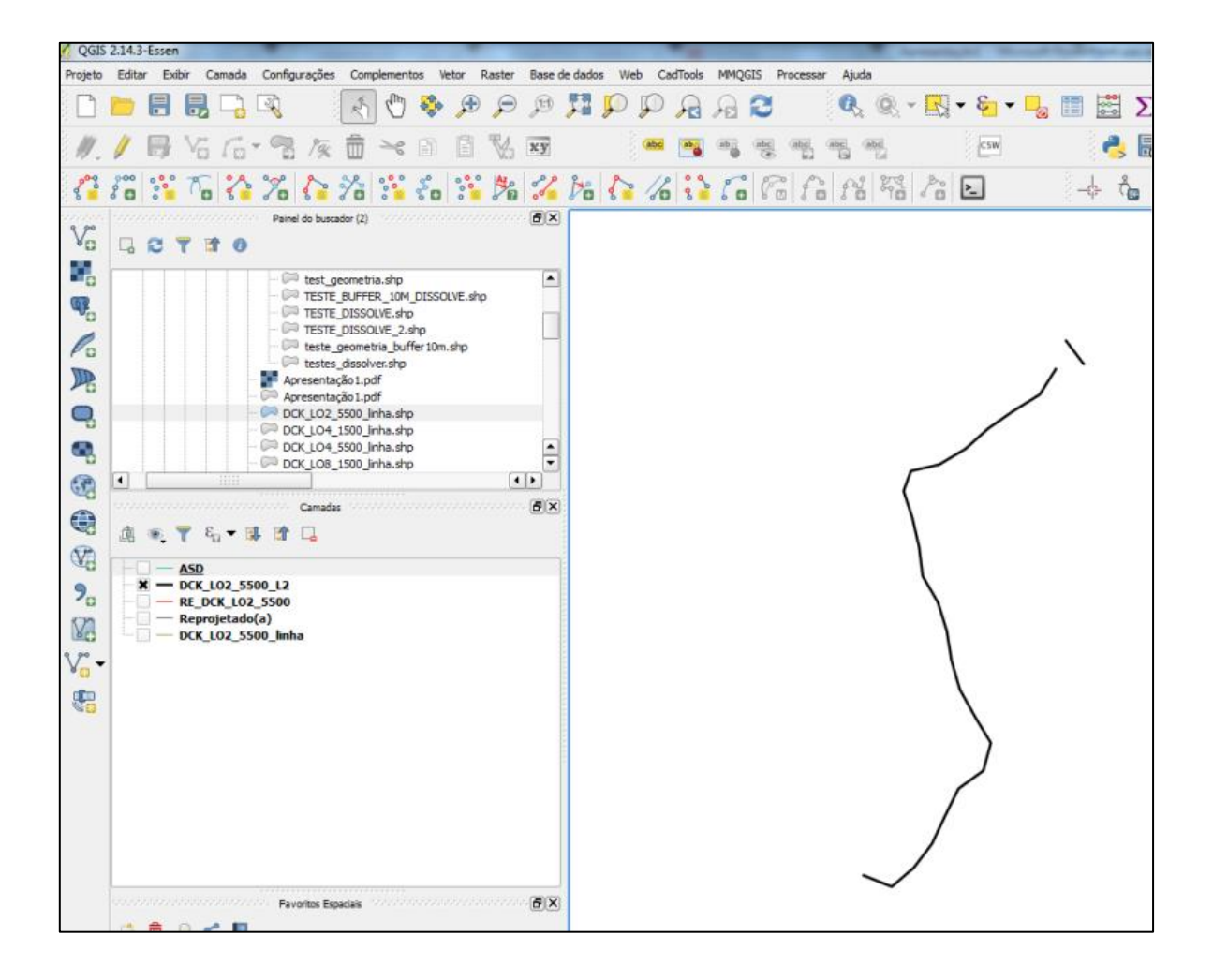

**7°** Após fazer a Linha Central, faremos os buffers com o complemento **MMQGIS** (https://plugins.qgis.org/plugins/mmqgis/). Na Barra de Menu, procure por **MMQGIS**, depois **Create** e logo em seguida **Create Buffers**.

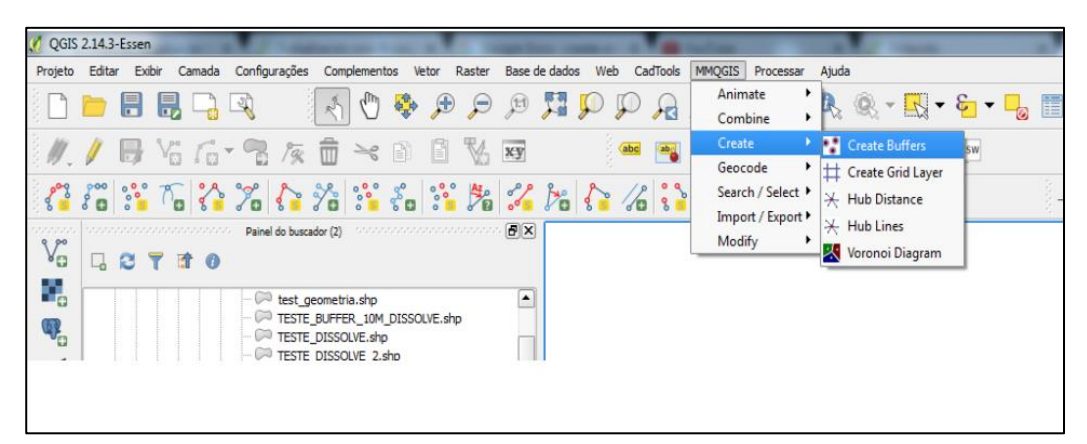

8° Abrindo o Create Buffers, em Source Layer (1) escolha o shapefile que servira de base para o buffer, DCK\_LO2\_5500\_LO2. Em Fixed Radius (2) escolha a largura da faixa, em Radius Unit (3) vamos escolher a unidade em que trabalharemos, neste caso, metros. Edges Attribute (4) você escolhe como quer o formato do buffer, Rounded – arredondado, Flat End – final reto. Por aqui é possível escolher o lado que o buffer será desenhado. Nas parcelas como usamos as conotações de direita e esquerda, temos de nos atentar no formato da parcela, e o sentido dela para usarmos North Side – direita e South Side – esquerda. Após escolher o lado, em Browse (5) escolhemos o local em que o shapefile do buffer será salvo. Após escolher o local que será salvo e conferir todas as informações, clique em OK (6).

| 💋 Create Buffers                               | 8 <b>x</b>               |
|------------------------------------------------|--------------------------|
| 1<br>Source Layer                              | 1                        |
| DCK_LO2_5500_L2                                | -                        |
| Selected Features Only                         | 2 3                      |
| Radius Attribute                               | Fixed Radius Radius Unit |
| (fixed) 👻                                      | 10.0 Meters -            |
| Edges Attribute 4                              | Fixed Number of Edges    |
| Rounded 👻                                      | 32 (Rough Circle) 💌      |
| Rounded<br>Flat End<br>North Side<br>East Side | Fixed Rotation (Degrees) |
| West Side                                      | 5                        |
| C:\PROGRA~1\QGISES~1\bin/temp.sh               | Browse                   |
| 6 ок                                           | Cancelar                 |

9° Após fazermos o buffer, como mostra a figura abaixo

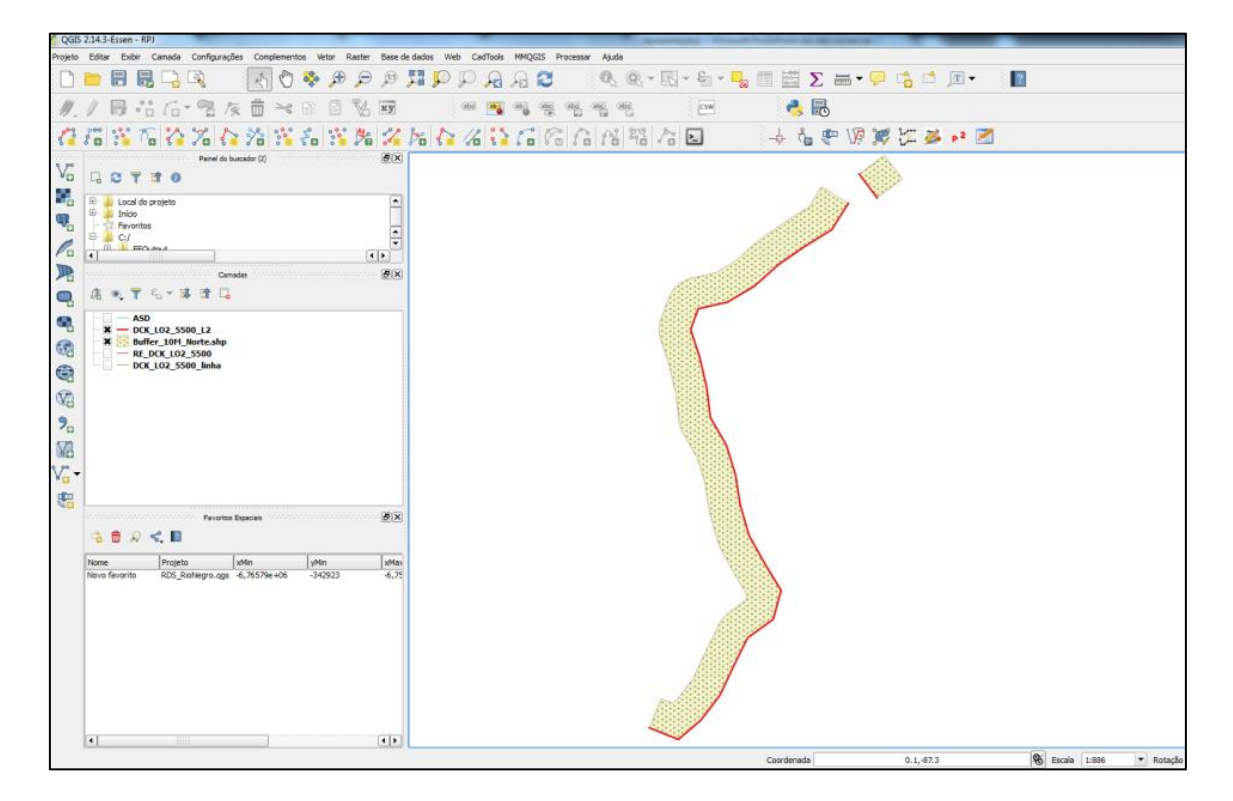

Calcularemos a área do buffer criado, que neste caso foi um buffer de 10 metros. Para obter a área, iremos até o shapefile do buffer criado e clicaremos com o botão direito do mouse sobre ele e iremos até **Abrir tabela de atributos** 

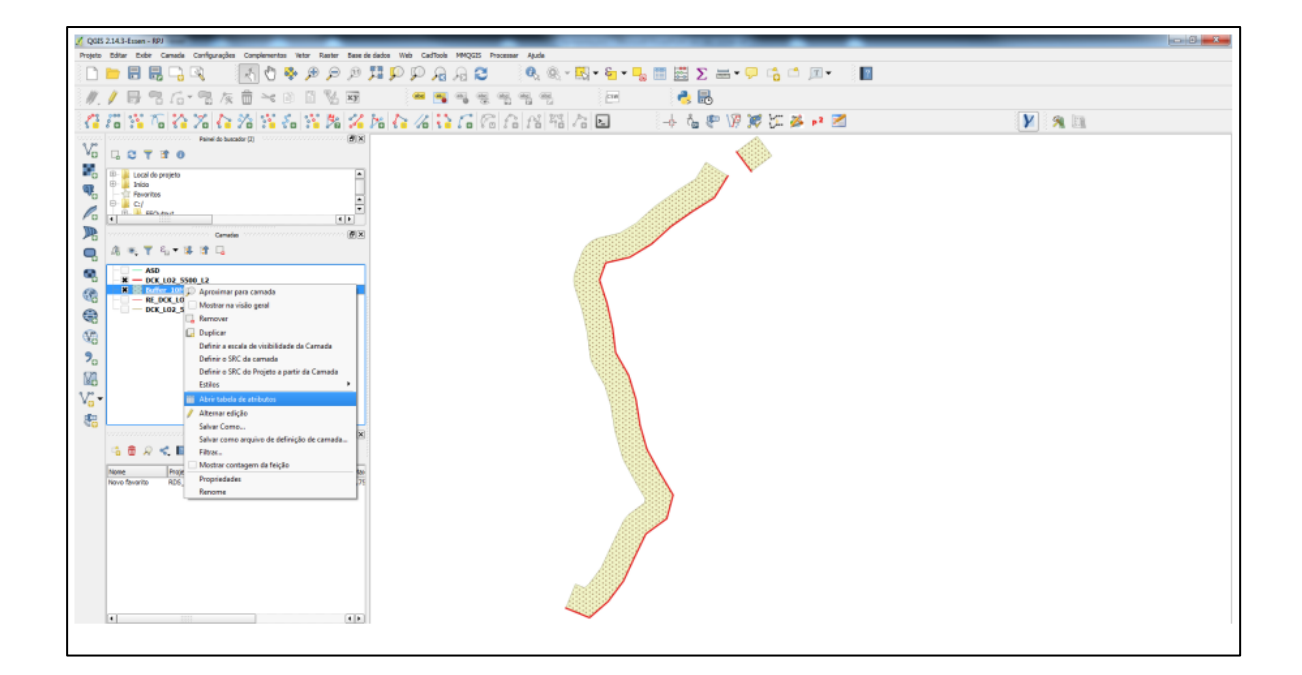

Ao abrir a tabela de atributos clicaremos em **Alternar modo de edição (1)** e depois clicaremos em **Abrir calculadora de campo (2)** 

| 1 | Tab          | 1    | e atri | buto -  | Buffer           | _10M_           | Norte. | shp :: | Total | de Fei | ições: | 2, filtr | ado: 2 | , selec | ionado | o: 0 |    | 2 |  |   | x |
|---|--------------|------|--------|---------|------------------|-----------------|--------|--------|-------|--------|--------|----------|--------|---------|--------|------|----|---|--|---|---|
| Г | / E          | 3    | 3      | 13      | $\widehat{\Box}$ | <mark>وا</mark> |        |        | -     | 1      | \$     | P        | 2      |         | 1.     | 16   | 11 |   |  | 3 | 2 |
|   |              | id   |        |         |                  |                 |        |        |       |        |        |          |        |         |        |      |    |   |  |   |   |
| 0 |              |      | Λ      | ш       |                  |                 |        |        |       |        |        |          |        |         |        |      |    |   |  |   |   |
| 1 |              |      | ٨      | ш       |                  |                 |        |        |       |        |        |          |        |         |        |      |    |   |  |   |   |
| Ľ |              | _    | _      |         |                  |                 |        |        |       |        |        |          |        |         |        |      |    |   |  |   |   |
|   |              |      |        |         |                  |                 |        |        |       |        |        |          |        |         |        |      |    |   |  |   |   |
|   |              |      |        |         |                  |                 |        |        |       |        |        |          |        |         |        |      |    |   |  |   |   |
|   |              |      |        |         |                  |                 |        |        |       |        |        |          |        |         |        |      |    |   |  |   |   |
|   |              |      |        |         |                  |                 |        |        |       |        |        |          |        |         |        |      |    |   |  |   |   |
|   |              |      |        |         |                  |                 |        |        |       |        |        |          |        |         |        |      |    |   |  |   |   |
|   |              |      |        |         |                  |                 |        |        |       |        |        |          |        |         |        |      |    |   |  |   |   |
|   |              |      |        |         |                  |                 |        |        |       |        |        |          |        |         |        |      |    |   |  |   |   |
|   |              |      |        |         |                  |                 |        |        |       |        |        |          |        |         |        |      |    |   |  |   |   |
|   |              |      |        |         |                  |                 |        |        |       |        |        |          |        |         |        |      |    |   |  |   |   |
|   |              |      |        |         |                  |                 |        |        |       |        |        |          |        |         |        |      |    |   |  |   |   |
|   |              |      |        |         |                  |                 |        |        |       |        |        |          |        |         |        |      |    |   |  |   |   |
|   |              |      |        |         |                  |                 |        |        |       |        |        |          |        |         |        |      |    |   |  |   |   |
|   |              |      |        |         |                  |                 |        |        |       |        |        |          |        |         |        |      |    |   |  |   |   |
|   |              |      |        |         |                  |                 |        |        |       |        |        |          |        |         |        |      |    |   |  |   |   |
|   |              |      |        |         |                  |                 |        |        |       |        |        |          |        |         |        |      |    |   |  |   |   |
|   | <b>T</b> Mos | trar | todas  | as feiç | ões "            |                 |        |        |       |        |        |          |        |         |        |      |    |   |  |   |   |

Após clicarmos em Abrir calculadora de campo, aparecerá a janela Calculadora de campo. Selecionaremos Criar um novo campo, em Nome do novo Campo, colocaremos o nome da nova coluna que aparecerá na tabela de atributos, que neste caso será Área. Em Tipo de novo campo, escolheremos número decimal (real) e em Comprimento do campo de saída, colocaremos o número máximo de dígitos que aparecerão na nova coluna, em Precisão, delimitaremos o número de dígitos após a vírgula. Em (A), vamos até Geometria, expandimos o item, e selecionaremos \$area, dando dois cliques sobre para aparecer em (B).

| Calculadora de campo                                                                                                    | for single little Lancester Spin-                                                                                                    | -? <b>×</b>                                                                                                    |
|----------------------------------------------------------------------------------------------------|----------------------------------------------------------------------------------------------------|----------------------------------------------------------------------------------------------------|
| Atualizar apenas 0 feições selecionadas         XI Criar um novo campo         Criar um campo virtual         Nome do novo Campo         Tipo do novo campo         número decimal (real)         Comprimento do campo de saída         10 | aliza um campo existente                                                                                                    |                                                                                                    |
| Expressão Editor de Funções<br>= + - / * ^ II ( ) ''n'<br>\$area<br>• • • • • • • • • • • • • • • • • • •                                                                                                     | Buscar  row_number  Campo e Valores  Condicionais  Conversões  Cor  Geometria  area  area  area  bounds bounds bou | A<br>Correspondence of the second second seco |
| Você está editando informações sobre esta camada mas a camad                                                                                                    | a não está em modo de edição. Se você dicar em OK, o modo de e                                                                                                    | dição será automaticamente ligado.<br>OK Cancelar Ajuda                                                                                                    |

Após esse procedimento, a área dos buffers para os dois segmentos aparecera como mostra a figura abaixo e salve as informações clicando no ícone do disquete.

| 💋 Tabela de atributo - | Buffer_10M_Norte.shp | : Total de Feições:    | 2, filtrado: 2, selecionad | o: 0 |                                           |
|------------------------|----------------------|------------------------|----------------------------|------|-------------------------------------------|
| 🕖 🗟 🏾 🖪                | 💼 🗧 들 🔊              | - <mark>-</mark> 2 🖭 🐥 | 🔎 🗈 🗄 🚺                    | 1. 📰 | ۽ 🛓                                       |
| 123 id ▼ = E 123       | 3 id                 |                        |                            |      | Atualizar Todos     Atualizar Selecionado |
| id                     | Area                 |                        |                            |      |                                           |
| 0 NULL                 | 2169.02297           |                        |                            |      |                                           |
| 1 NULL                 | 94.93340             |                        |                            |      |                                           |
|                        |                      |                        |                            |      |                                           |
|                        |                      |                        |                            |      |                                           |
|                        |                      |                        |                            |      |                                           |
|                        |                      |                        |                            |      |                                           |
|                        |                      |                        |                            |      |                                           |
|                        |                      |                        |                            |      |                                           |
|                        |                      |                        |                            |      |                                           |
|                        |                      |                        |                            |      |                                           |
|                        |                      |                        |                            |      |                                           |
|                        |                      |                        |                            |      |                                           |
|                        |                      |                        |                            |      |                                           |
|                        |                      |                        |                            |      |                                           |
|                        |                      |                        |                            |      |                                           |
| Mostrar todas as fei   | ções                 |                        |                            |      |                                           |